【日本水産学会誌の新着記事アラート登録方法】

日本水産学会誌の新着記事の掲載について自動でお知らせが届くサービスをご利 用ください。

〇登録方法

ジャーナルサイト(<u>https://www.jstage.jst.go.jp/browse/suisan/-char/ja/</u>)の右側に表 示されているメニュー [新着記事アラート] をクリックします。

My J-STAGE ログインの画面が開きます。

>My J-STAGE を登録している方は, ID または Yahoo!JAPAN ID, livedoor ID でロ グインして,日本水産学会誌を「お気に入り資料」として登録し,[新着アラート]チェッ クボックスにチェックを入れて更新してください。

>My J-STAGE に登録のない方は, ID とパスワード, パスワードを忘れた際の質問お よび回答を設定し, メールアドレスを登録してください。登録後, My J-STAGE にログ インして, 日本水産学会誌を「お気に入り資料」として登録し, [新着アラート]チェック ボックスにチェックを入れて更新してください。

なお,新着アラートの配信を中止するには,My J-STAGE にログインして,お気に入り 資料の新着アラートチェックを解除します。

(ジャーナルサイト画面のサンプル: ToC-alert\_Subscription\_J.png)

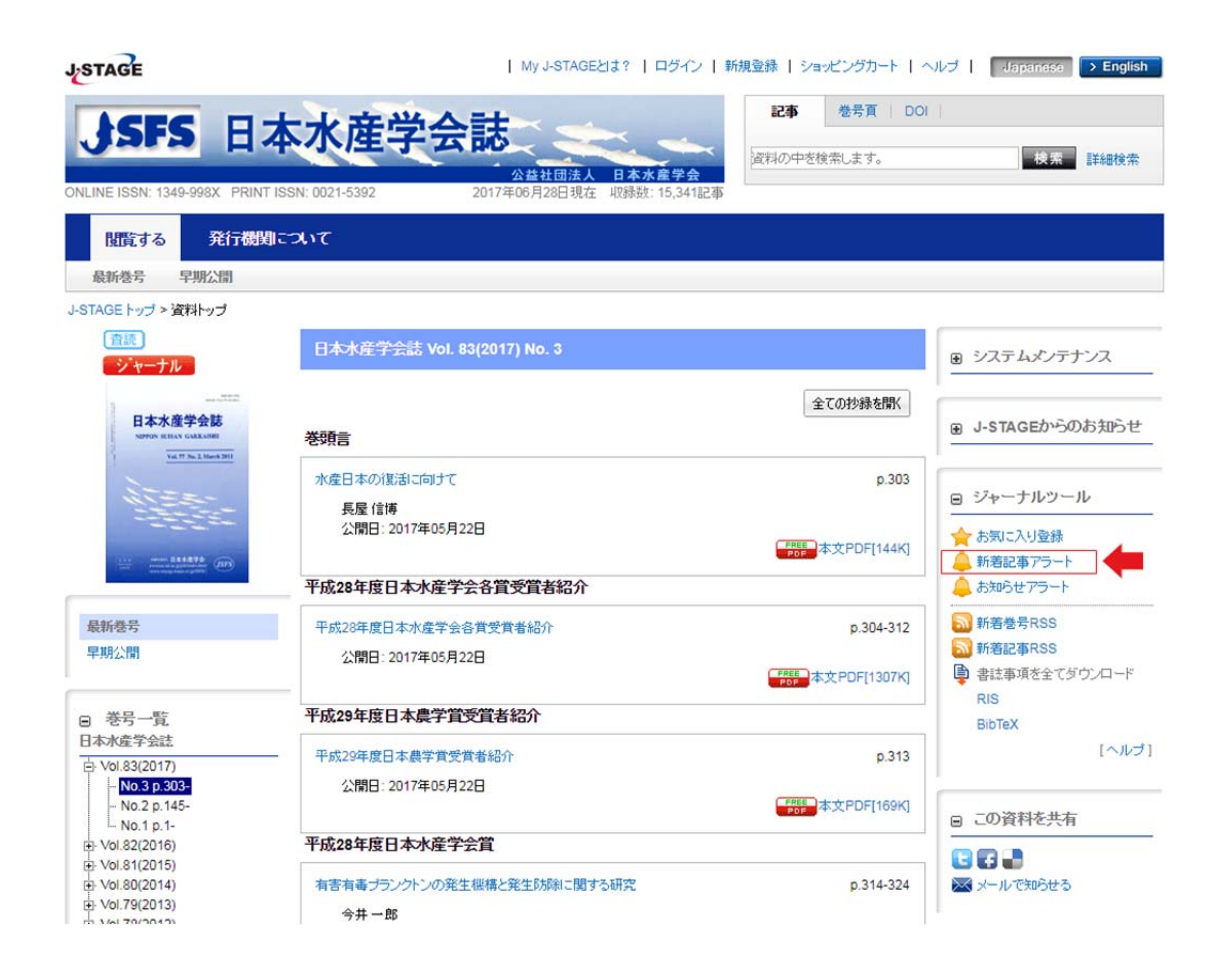

(お気に入り管理画面のサンプル: J-STAGE\_okiniiri-toroku.png)

| STARE                        | Japan Science and Technology Information Aggregator, Electronic<br>科学技術情報発信・流通総合システム                                                                                                    |                                                                                                    |                                                           |                                           |                                                                                                    | 8.2.4 <u>5</u>   9E |                   |                       |                         |
|------------------------------|----------------------------------------------------------------------------------------------------|----------------------------------------------------------------------------------------------------|-----------------------------------------------------------|-------------------------------------------|----------------------------------------------------------------------------------------------------|---------------------|-------------------|-----------------------|-------------------------|
| GIAGE                        | 2017年06月28日現在 st<br>ジャーナル                                                                                                    | 総合電子ジャーナル<br>全収3殊誌数:2,259誌 含<br>2,024誌(2,950,224記3                                                                                                    | <b>ルブラットフォーム [J-S</b><br>全収録記事数: 3,571,2<br>事) 会議論文・要旨集著  | TAGE]<br>282 記事<br>等 235誌                 |                                                                                                    |                     |                   | 検察                    | 詳細検索                    |
| 資料を探す                        | J-STAGEとは                                                                                                    | 図書館の方                                                                                                    | 研究者の方                                                     | 利用学版                                      | 絵の方                                                                                                    | 導入検                 | 対中の学協会            | 会の方                   |                         |
| 料名別一覧 機関別一門                  | 覧 分野別一覧                                                                                                    |                                                                                                    |                                                           |                                           |                                                                                                    |                     |                   |                       |                         |
| NGE トップ > お気に入り管理            | 里                                                                                                    |                                                                                                    |                                                           |                                           |                                                                                                    |                     |                   |                       |                         |
| 気に入り管理                       |                                                                                                    |                                                                                                    |                                                           |                                           |                                                                                                    |                     |                   |                       |                         |
| 取こ入り検索 お気に入り<br>お気に入りに登録されてい | り資料 お気に入り記事<br>る資料一覧です。資料ごとに75                                                                                                    | ラートの設定や、登録済                                                                                                    | み資料の削除ができま                                                | ŧŧ.                                       |                                                                                                    |                     |                   |                       |                         |
|                              |                                                                                                    |                                                                                                    |                                                           |                                           |                                                                                                    |                     |                   |                       |                         |
|                              | □ ジャーナル □                                                                                                    | 会議論文·要旨集                                                                                                    | 【検索条件】<br>〕研究報告・技術報告<br>【並べ替え】<br>新著順 ◎ 資料名』<br>検 索       | ، موقع موقع موقع موقع موقع موقع موقع موقع | 志・一般情報院                                                                                                    | ් 🔲 දන්             | 泡                 |                       | 更新                      |
| 1件のお気に入り資料より1~               | □ ジャーナル □                                                                                                    | 会議論文・要旨集 ○                                                                                                    | 【検索条件】<br>〕 研究報告・技術報告<br>【並べ替え】<br>新着順 ● 資料名J<br>検 索<br>1 | 구 📄 유우립보습:<br>네                           | ま・ <b>──</b> 身受情事限誌                                                                                                    | t. 🔲 その1            | 跑                 | 20                    | 更新<br>▼ 件ずつ表示           |
| 1件のお気に入り資料より1~<br><b>IO.</b> | ○ジャーナル ○ ○                                                                                                    | <ul> <li>会議論文・要旨集</li> <li>●</li> <li>■</li> <li>■</li> <l< td=""><td>【検索条件】<br/>〕 研究報告・技術報告<br/>【並べ替え】<br/>新着順 ● 資料名』<br/>検 索<br/>1</td><td>7 A72121</td><td>±. 一</td><td>t 🗌 <del>र</del>का</td><td>泡<br/>お知らせ<br/>アラート</td><td>20<br/>新着<br/>アラート<br/>ダ</td><td>更新<br/>・ 件ずつ表示</td></l<></ul> | 【検索条件】<br>〕 研究報告・技術報告<br>【並べ替え】<br>新着順 ● 資料名』<br>検 索<br>1 | 7 A72121                                  | ±. 一                                                                                                    | t 🗌 <del>र</del> का | 泡<br>お知らせ<br>アラート | 20<br>新着<br>アラート<br>ダ | 更新<br>・ 件ずつ表示           |
| 1件のお気に入り資料より1-               | <ul> <li>ジャーナル</li> <li>//中を表示しています。</li> <li>会は</li> </ul>                                                                                                    | 会詳論文・要旨集 ● ● 1 ● 1 ○ 1 ○ 3 ○ 3 ○ 3 ○ 3                                                                                                    | 【検索条件】<br>〕 研究報告・技術報告<br>【並べ替え】<br>新着順 ① 資料名』<br>検 索<br>1 | 5 <b>.</b> Avisto<br>A                    | <ol> <li></li></ol>                                                                                                    | : □ その<br>イ<br>(音読) | 也<br>お知らせ<br>アラート | 20<br>新著<br>アラート<br>ダ | 更新<br>▼ 件ずつ表示<br>■<br>■ |
| 1件のお気に入り資料より1-               | <ul> <li>ジャーナル</li> <li>・</li> <li>・&lt;</li></ul> | 会議論文·要旨集<br>● 1<br>道利名                                                                                                    | 【検索条件】<br>〕 研究報告·技術報告<br>【並べ替え】<br>新着順 ● 資料名』<br>検 索<br>1 | 5                                         | <u>き</u> ・一般 情報<br>●<br>●<br>●<br>・<br>・<br>・<br>・<br>・<br>・<br>・<br>・<br>●<br>般<br>・<br>情報<br>聞<br>:<br>●<br>・<br>一般<br>・<br>情報 聞<br>:<br>●<br>・<br>・<br>・<br>・<br>・<br>・<br>・<br>・<br>・<br>・<br>・<br>・<br>・<br>・<br>・<br>・<br>・ | : □ その<br>イ<br>(音読) | 也<br>お知らせ<br>アラート | 20<br>新著<br>アラート<br>ダ | 更新<br>・ 件ずつ表示           |